# How to create a large assembly from smaller subassemblies?

# Assembly FEM workflows

Assembly FEMs support two basic workflows:

1. Associative workflow:

Associates an assembly FEM with an existing assembly of parts, mapping new or existing component FEMs to each component part.

2. Non-associative workflow:

Creates an empty assembly FEM first, then adds component FEMs to the assembly FEM, and finally defines the position and orientation of component FEMs.

Choosing between associative and non-associative Assembly FEM workflows depends on the specific requirements of your project, such as the need for design updates, the complexity of the model, and the desired level of integration between CAD and CAE.

## Associative Assembly FEM Workflow

In an associative Assembly FEM workflow, the assembly FEM model is directly linked to the CAD model. Any changes made to the CAD model are automatically reflected in the assembly FEM model. This workflow ensures that the simulation model is always up-to-date with the latest design changes.

#### Use cases:

**Recommended for:** Projects where frequent design changes are expected, and maintaining an up-to-date simulation model is critical. This is particularly useful in the early stages of design when iterations are common.

• Turbomachinery:

*Example:* When developing a new turbine blade design, where iterative changes are made to optimize performance, the associative workflow ensures that the FEM model is always aligned with the latest design.

• Space Systems Thermal:

*Example:* When designing a satellite's thermal control system, where iterative changes are made to ensure optimal heat dissipation.

• Electronics Thermal Cooling:

*Example*: When developing a new cooling system for a high-performance server, where iterative changes are made to enhance cooling efficiency.

To create an associative assembly FEM,

1. In the **Modeling** application, select the assembly part that you want to use for the analysis. In this example, the gas turbine axisymmetric model is used.

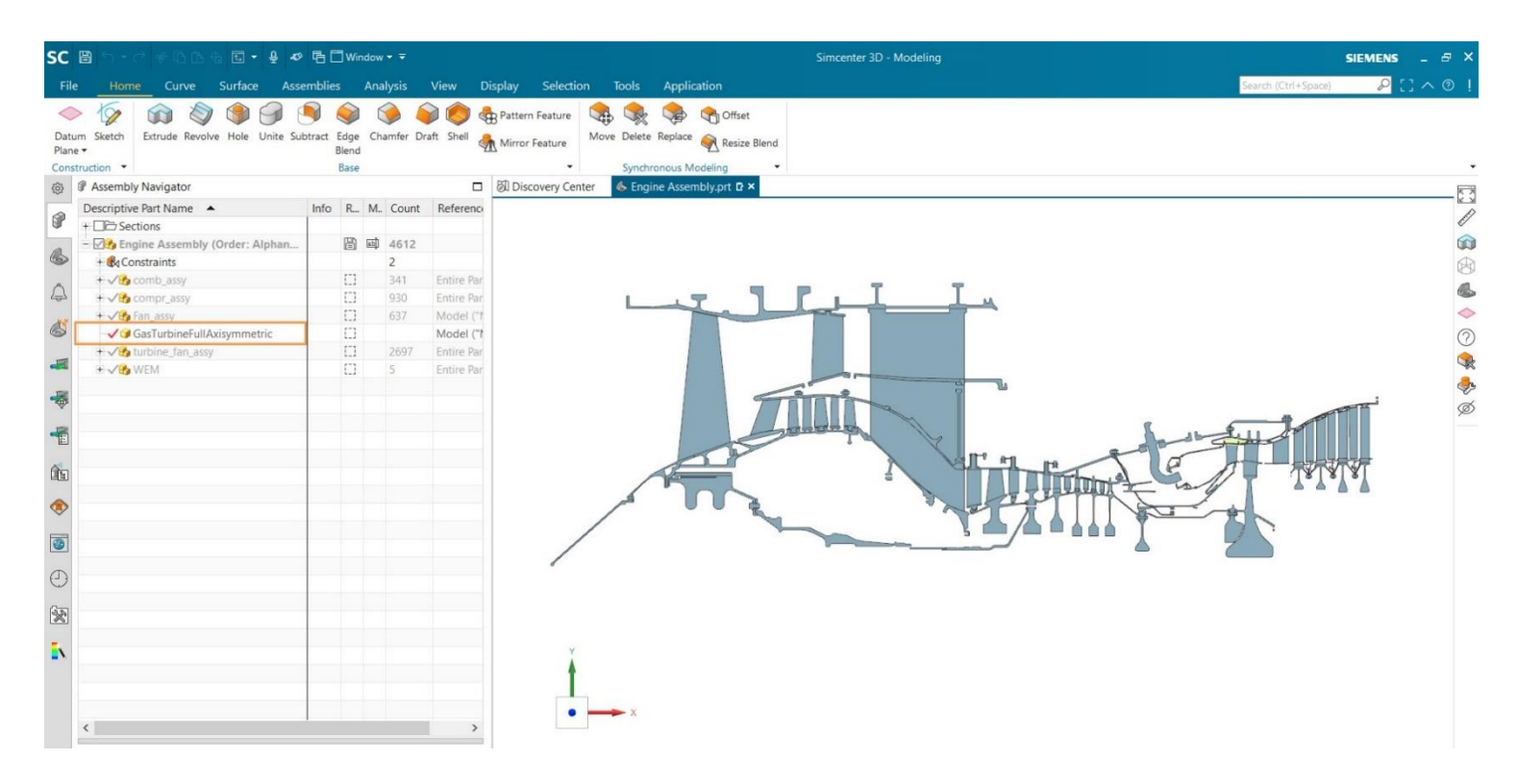

2. In the Application tab, select **Pre/Post**.

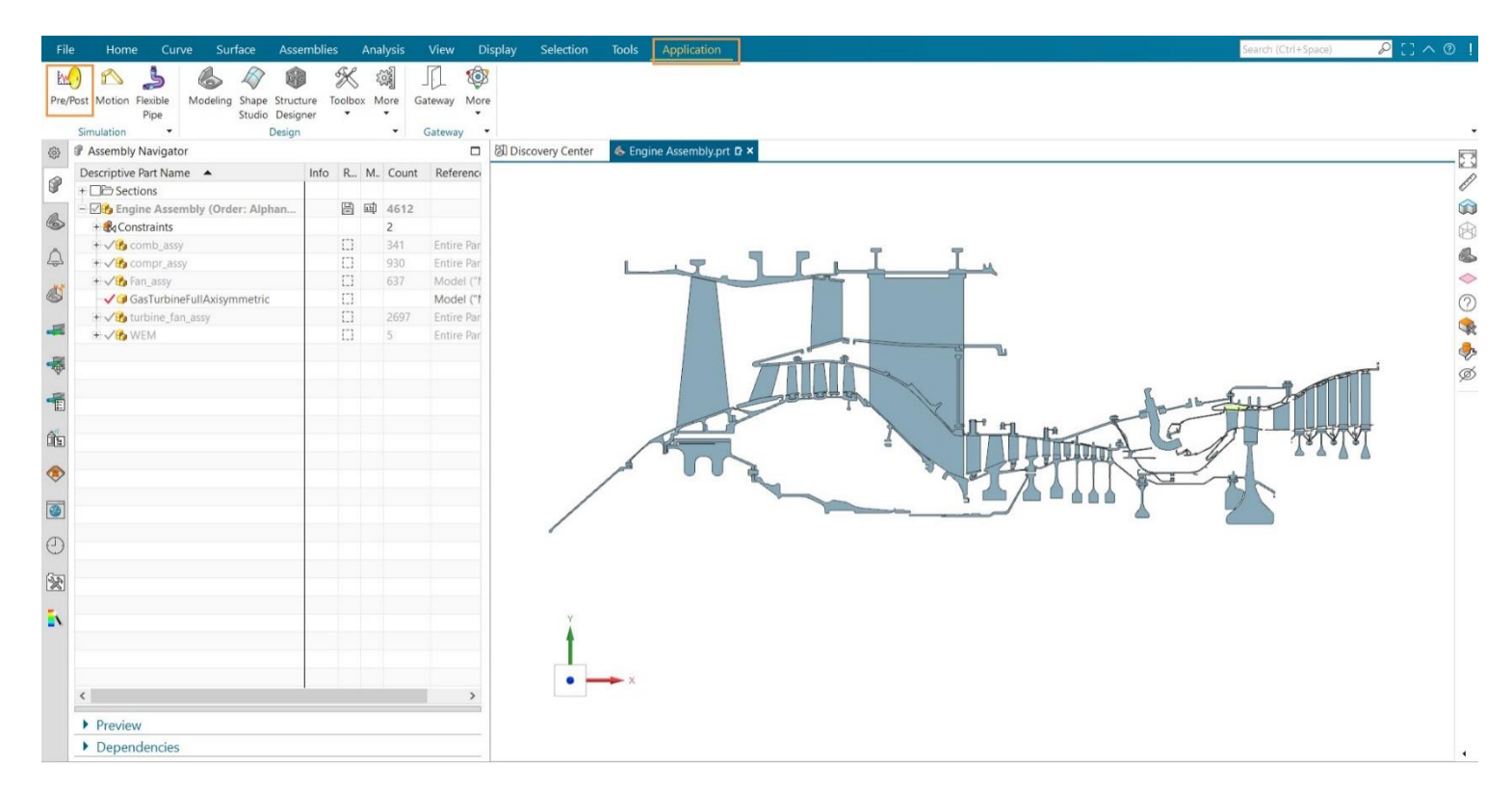

3. Right-click the assembly part node in the Simulation Navigator, and choose New Assembly FEM.

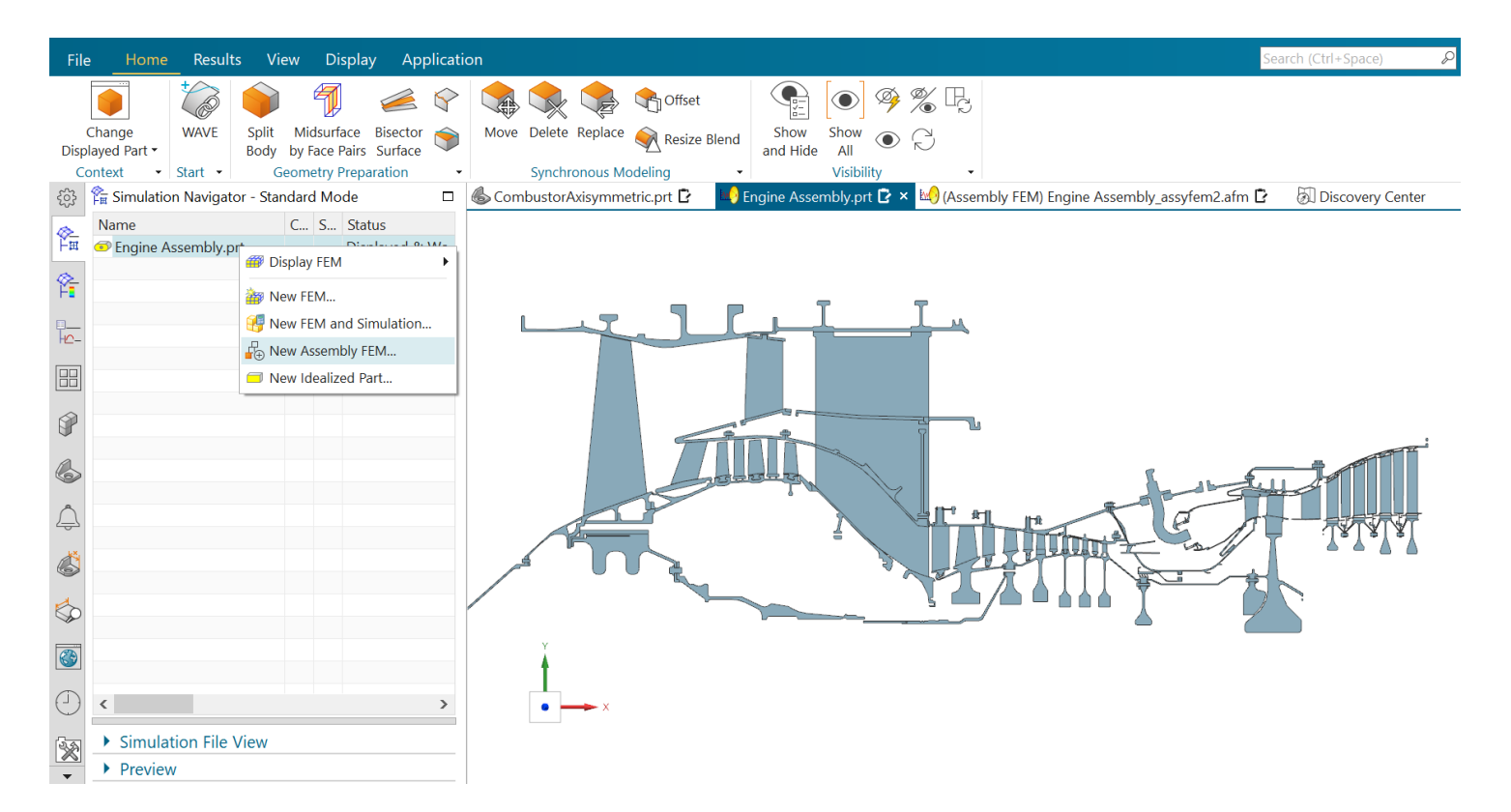

- 4. In the **New Assembly FEM** dialog box, select the **Simcenter 3D Multiphysics** solver environment, **Coupled Thermal-Structural** analysis.
- 5. Specify the **2D Solid Option** as the model part is axisymmetric in the ZX plane. Therefore, select **ZX Plane**, **Z Axis**.
- 6. Select the **Create Cyclic CSYS** check box to create a global cyclic analysis coordinate system and set it as the default coordinate system for boundary conditions. If **2D Solid Option** is set to **ZX Plane, Z Axis**—The Z-axis of the cylindrical coordinate system aligns with the global Z-axis, and the rotation for the cylindrical coordinate system aligns with the global X-axis.

| New Assembly FEM                       | <b>છ ?</b> ×                 |
|----------------------------------------|------------------------------|
| <ul> <li>Assembly FEM Name</li> </ul>  |                              |
| assyfem1.afm                           |                              |
| ▼ CAD Part                             |                              |
| Map to Part                            |                              |
| <ul> <li>Solver Environment</li> </ul> |                              |
| Solver                                 | Simcenter 3D Multiphysics 🔹  |
| Analysis Type                          | Coupled Thermal-Structural 🔻 |
| 2D Solid Option                        | ZX Plane, Z Axis 🔹           |
| ▼ Default Cyclic Symm                  | etry Cylindrical CSYS        |
| ✓ Create Cyclic CSYS                   |                              |
| ▼ Description                          |                              |
|                                        |                              |
|                                        |                              |
|                                        |                              |
|                                        | ▼                            |
|                                        | OK Cancel                    |

4. In the **Simulation Navigator**, you can view all the component parts comprising the assembly. Because the CAD components are not currently mapped to component FEMs, their status is set to **Ignored**, which means they will not be considered in the analysis. Because there are no FEM components in the new assembly FEM, the graphics window is empty. When you create an associative assembly FEM, the loaded assembly part is shown as a child of the assembly FEM node, and the component parts are shown as children of the assembly part node.

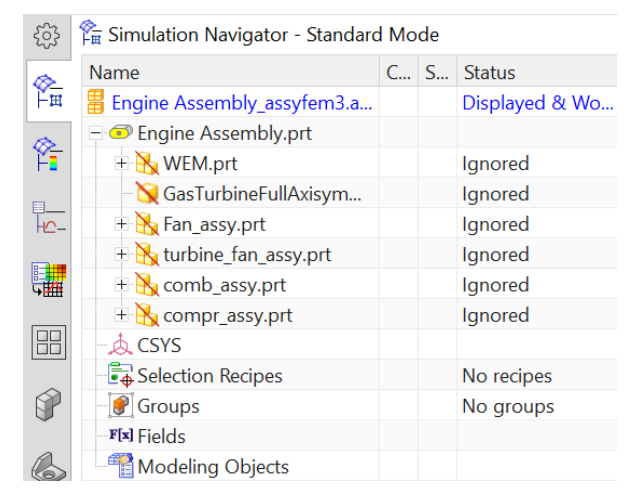

5. Import the separate FEM files to each of their respective places by right-clicking and selecting **Map Existing**.

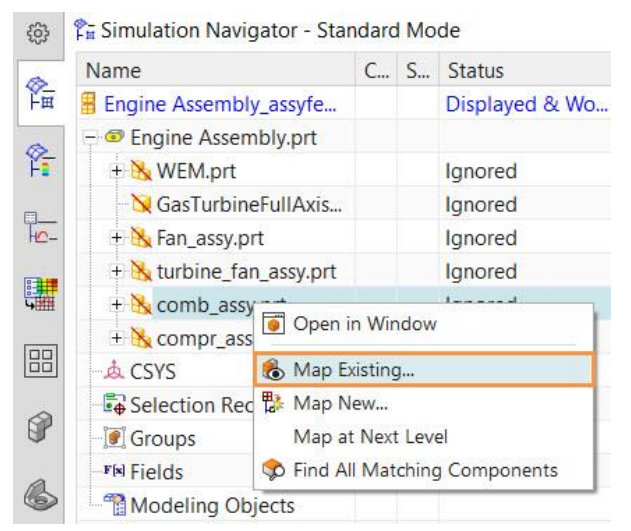

Or by selecting desired components, right-clicking and choosing Automatically Map To Associated Models.

| ŝ   | 🛱 Simulation Navigator - : | Standa                      | ard  | Mo    | de                   |              |  |  |  |
|-----|----------------------------|-----------------------------|------|-------|----------------------|--------------|--|--|--|
|     | Name                       | C                           |      | S     | Status               | Source       |  |  |  |
| ŤΞ  | Engine Assembly_assyfe     | e                           |      |       | Displayed & Wo       |              |  |  |  |
|     | 🖃 💷 Engine Assembly.prt    |                             |      |       |                      |              |  |  |  |
| Ϋ́  | 🕀 📐 WEM.prt                |                             |      |       | Ignored              |              |  |  |  |
| •   | 🛛 🔀 GasTurbineFullAxi      | is                          |      |       | Ignored              |              |  |  |  |
| 10- | 🕀 强 Fan_assy.prt           |                             |      |       | Ignored              |              |  |  |  |
|     | 🕀 📐 turbine_fan_assy.p     | ort                         |      |       | Ignored              |              |  |  |  |
| 4   | 🗄 📐 comb_assy.prt          |                             |      |       | Ignored              |              |  |  |  |
|     | \pm 📐 compr_assy.prt       |                             | lan  | Evict | ing .                |              |  |  |  |
|     | ∽ø <mark>≜</mark> CSYS     |                             | lap  | Exist | ing                  |              |  |  |  |
| ~   | Selection Recipes          | iviap existing individually |      |       |                      |              |  |  |  |
| P   | 💽 Groups                   | A                           | utor | mati  | cally Map To Associa | ted iviodels |  |  |  |
| ~   | F Fields                   | TA N                        | lap  | New   | ſ                    |              |  |  |  |
| 6   | Modeling Objects           |                             |      |       |                      |              |  |  |  |

The parts that were not mapped to the FEM will remain marked as **Ignored** and will not be included in the analysis.

| ŝ        | 🛱 Simulation Navigator - Standard Mode |   |   |                 |  |
|----------|----------------------------------------|---|---|-----------------|--|
|          | Name                                   | C | S | Status          |  |
| Ĭ₩       | Engine Assembly_assyfem3.afm           |   |   | Displayed & Wo. |  |
| a        | - 🗇 Engine Assembly.prt                |   |   |                 |  |
| Ť        | 🕀 📐 WEM.prt                            |   |   | Ignored         |  |
|          | 🛛 🙀 GasTurbineFullAxisymmetric.prt     |   |   | Ignored         |  |
| H_       | 🗄 📐 Fan_assy.prt                       |   |   | Ignored         |  |
|          | 🗄 📐 turbine_fan_assy.prt               |   |   | Ignored         |  |
| <b>4</b> | 🕀 🤁 comb_assy.prt                      |   |   | CombustorAxisy. |  |
|          | 🕀 🤁 compr_assy.prt                     |   |   | TurbineAxisym   |  |
|          | +                                      |   |   |                 |  |
|          | +                                      |   |   |                 |  |
| 6        | ∽øå CSYS                               |   |   |                 |  |
| a        | - 🛱 Selection Recipes                  |   |   | No recipes      |  |
| 6        | - 💽 Groups                             |   |   | No groups       |  |
| ھ        | F S Fields                             |   |   |                 |  |
| 식        | Modeling Objects                       |   |   |                 |  |

One large assembly FEM has now been created, but it is not yet ready to be used in an analysis.

| File         | e <u>Home</u> Results                  | View Di                        | splay Ap           | oplication            |                |                              |                                 |                    |                  |                             |                  |            |                 |            |           | Search (       | Ctrl+Space)  | Q                  |
|--------------|----------------------------------------|--------------------------------|--------------------|-----------------------|----------------|------------------------------|---------------------------------|--------------------|------------------|-----------------------------|------------------|------------|-----------------|------------|-----------|----------------|--------------|--------------------|
| New<br>Sim   | FEM and Update<br>ulation •<br>Context | ge Physical<br>ials Properties | Mesh<br>Collector  | More<br>v<br>Poly v N | More<br>Tesh • | 1D<br>Connection<br>Connecti | Element<br>Quality<br>Checks ar | t Node/<br>Element | Show<br>and Hide | Show &<br>All<br>Visibility | } ● (<br>} ≫ % [ |            |                 |            |           |                |              | ( ) ( <sup>1</sup> |
| £63          |                                        |                                | C Chatria          |                       |                | Engine /                     | ssembly.p                       |                    | y (Assemb        | iy feivi) enç               | jine Assen       | nbiy_assyi | ems.aim 🗳 🤉     | AS:        | sembly FE | ivi) Engine As | sembly_assy  |                    |
| 企            | Findine Assembly assy                  | fem3 a                         | S Status<br>Displa | ved & Wo              | Sourc          |                              |                                 |                    |                  |                             |                  |            |                 |            |           |                |              |                    |
| -            | = • Engine Assembly.p                  | rt                             | Dispid.            |                       |                |                              |                                 |                    | AN AN AN         |                             |                  |            |                 |            |           |                |              |                    |
| (Ŷ           | 🗄 📐 WEM.prt                            |                                | Ignore             | d                     |                |                              |                                 |                    |                  |                             | .a               | ē.,        |                 |            |           |                |              |                    |
|              | - 🔀 GasTurbineFullA                    | xisym                          | Ignore             | d                     |                |                              |                                 |                    |                  |                             | M                |            |                 | <b>b.</b>  |           |                | $\mathbf{n}$ |                    |
| HC-          | 🕂 📐 Fan_assy.prt                       |                                | Ignore             | d                     |                |                              |                                 |                    |                  |                             | 129              |            | II J            | E          | -11       |                | 25           |                    |
|              | + 📐 turbine_fan_assy                   | .prt                           | Ignore             | d                     |                |                              |                                 |                    |                  |                             |                  | 2          | SPS L           |            |           |                | 5            |                    |
| <u>الل</u> و | + 🔓 comb_assy.prt                      |                                | Comb               | ustorAxis             |                |                              |                                 |                    |                  |                             |                  |            |                 |            |           |                |              |                    |
|              | 🗄 😽 compr_assy.prt                     |                                | Turbin             | eAxisym               |                |                              |                                 |                    |                  |                             |                  |            |                 |            |           |                |              | 7                  |
|              | + • • • CombustorAxisy                 | mmetr                          |                    |                       |                |                              |                                 | Υ                  | AN IN            |                             |                  |            | 1               | The second |           |                |              | /                  |
|              | + ● IurbineAxisymm                     | ietric_t                       |                    |                       |                |                              |                                 | A                  |                  | • \ •                       |                  |            |                 | ///        |           | $\sum$         | _ /          |                    |
|              | Selection Recipes                      |                                | No rec             | ines                  |                |                              |                                 |                    |                  |                             |                  |            |                 | A)         | -C        | J              | 17           | •                  |
| a            | Groups                                 |                                | No are             | oups                  |                |                              |                                 |                    |                  |                             |                  |            |                 |            | 2         |                |              |                    |
| 6            | Fix Fields                             |                                |                    |                       |                |                              |                                 |                    |                  |                             |                  |            | 101             | -          | >         | 7              |              |                    |
| $\wedge$     | Modeling Objects                       |                                |                    |                       |                |                              |                                 |                    |                  |                             |                  |            | $\prec \square$ |            |           |                |              |                    |
| ÷            |                                        |                                |                    |                       |                |                              |                                 |                    |                  |                             |                  |            |                 |            |           |                | Y            |                    |
|              |                                        |                                |                    |                       |                |                              |                                 |                    |                  |                             |                  | 0          |                 |            |           |                |              |                    |
| ~            |                                        |                                |                    |                       |                |                              |                                 |                    |                  |                             |                  |            |                 |            |           |                |              |                    |
|              |                                        |                                |                    |                       |                |                              |                                 |                    |                  |                             |                  |            |                 |            |           |                |              |                    |
|              | <                                      |                                |                    |                       | >              | ×                            |                                 |                    |                  |                             |                  |            |                 |            |           |                |              |                    |
| 0            | Simulation File Vie                    | w                              |                    |                       |                |                              |                                 |                    |                  |                             |                  |            |                 |            |           |                |              |                    |
| -            | Preview                                |                                |                    |                       |                |                              |                                 |                    |                  |                             |                  |            |                 |            |           |                |              |                    |

Note: If the CAD assembly on which the assembly is based is modified, the assembly FEM is out-of-date. You must update the AFEM by clicking **Update** in the **Home** tab $\rightarrow$ **Context** group.

6. Resolve label conflicts by right-clicking the afm node in the **Simulation Navigator** and selecting **Assembly Checks→Assembly Label Manager**.

| ŝ             | 🚰 Simulation Navigator - | Standard Mode        |        |        |           |   | 崎 (Assembly FEM) Engine Assembly_assyfem3.af |
|---------------|--------------------------|----------------------|--------|--------|-----------|---|----------------------------------------------|
|               | Name                     |                      | C      | S      | Status    |   |                                              |
| Ť₩            | Engine Assembly_assy     | f                    |        |        | Disalaura |   | 1                                            |
| (A)           | + 💿 Engine Assembly.pr   | Update               |        |        |           |   |                                              |
| Ϋ́            | + • • 📾 CombustorAxisy   | Freeze Assembly U    | Jpdat  | es     |           |   |                                              |
| <b>—</b>      | + 🔍 🍘 TurbineAxisymm     | 🚚 Display Simulation |        |        |           | • |                                              |
| Tro-          | - 🔬 CSYS                 | EEM Poprocontatio    | on Di  | colav  |           |   |                                              |
| 8=            | Selection Recipes        | F I EM Representatio | л D.   | spiay  |           |   |                                              |
| <u>сш</u>     | Groups                   | Edit                 |        |        |           |   |                                              |
|               | F[x] Fields              | 🥖 Edit Model Display | /      |        |           |   |                                              |
|               | Modeling Objects         | W New Universal Co   | anad   | ion    |           |   |                                              |
|               |                          |                      | meci   | 1011   |           |   |                                              |
| 6r            |                          | Wew Simulation       |        |        |           |   |                                              |
| A             |                          | New Compor           | nent   |        |           |   |                                              |
|               |                          | 🆺 Add Existing Com   | pone   | nt     |           |   |                                              |
|               |                          | 🎄 Manage Compone     | ent Po | ositio | ning CSYS |   |                                              |
| - <del></del> |                          | S Reset Node and E   | leme   | nt ID  | s         |   |                                              |
| Ğ             |                          | 🚯 Assembly Checks    |        |        |           | ► | assembly Label Manager                       |
|               |                          | 🍓 Update Options     |        |        |           |   | Component Sub-Assembly Label Conflicts       |
| Q             |                          | 🎭 Element Associate  | d Da   | ta     |           | ► | 🐝 Component Update Pending                   |
|               | <                        | Nodel Summary        |        |        |           |   | × 🛶                                          |
| $\bigcirc$    | Simulation File View     | Report Association   | 1      |        |           |   | ] [                                          |
| 0             | Droviow                  | **                   |        |        |           | - |                                              |
| -             | Preview                  |                      |        |        |           |   | 2                                            |

7. In the **Assembly Label Manager** dialog box, you can click **Automatically Resolve**, or you can manually modify the offset.

| Same Offsets in Component   Automatic Label Resolution                                                                                                    |          |
|----------------------------------------------------------------------------------------------------|----------|
| ✓ Automatic Label Resolution         ▼ Entities         ☑ Nodes       ☑ Elements       ☑ CSYS         ☑ Physical Properties       ☑ Groups       ☑ Plies         ☑ Modeling Objects       ☑       I         Øffset to Nearest       1         Additional Top Offset       I         Clear Offsets                                                         |          |
|                                                                                                    |          |
| Nodes Image: CSYS   Physical Properties Image: CGYS   Physical Properties Image: CGYS   Modeling Objects Image: CGYS   Offset to Nearest Image: CGYS   Additional Top Offset Image: CGYS   Clear Offsets <b>Clear Offsets</b> Clear Offsets   Nodes   Elements CSYS   Physical Properties*   Groups Plies   Modeling Objects                              |          |
|                                                                                                    |          |
| ✓ Modeling Objects       1         Offset to Nearest       1         Additional Top Offset       [         Automatically Resolve                                                                                                    |          |
| Offset to Nearest 1<br>Additional Top Offset Clear Offsets                                                                                                    |          |
| Additional Top Offset       Automatically Resolve       Clear Offsets <ul> <li>Labels</li> </ul> Nodes     Elements     CSYS           Physical Properties*         Groups         Plies           Modeling Objects <ul> <li>Automatically Resolve</li> <li>Clear Offsets</li> <li>Clear Offsets</li> <li>Clear Offsets</li> <li>Clear Offsets</li> </ul> | •        |
| Automatically Resolve<br>Clear Offsets                                                                                                    |          |
| Clear Offsets           Labels           Nodes         Elements         CSYS         Physical Properties*         Groups         Plies         Modeling Objects                                                                                                    |          |
| Labels     Nodes Elements CSYS Physical Properties* Groups Plies Modeling Objects                                                                                                    |          |
| <ul> <li>Labels</li> <li>Nodes Elements CSYS Physical Properties* Groups Plies Modeling Objects</li> </ul>                                                                                                    |          |
| Nodes Elements CSYS Physical Properties* Groups Plies Modeling Objects                                                                                                    |          |
|                                                                                                    |          |
| Component Range Offset Offset Range Range Conflict Label                                                                                                    | Conflict |
| Engine Assembly_assyfem3 0-0 0 0-0                                                                                                    |          |
| - CombustorAxisymmetric_fem1.fem 1-1 0 1-1 🗙                                                                                                    |          |
| - TurbineAxisymmetric_fem1.fem 1-1 0 1-1 🗙                                                                                                    |          |
|                                                                                                    |          |
|                                                                                                    |          |

8. Create a simulation from the assembly fem by right-clicking the afm node in the **Simulation Navigator** and selecting **New Simulation**.

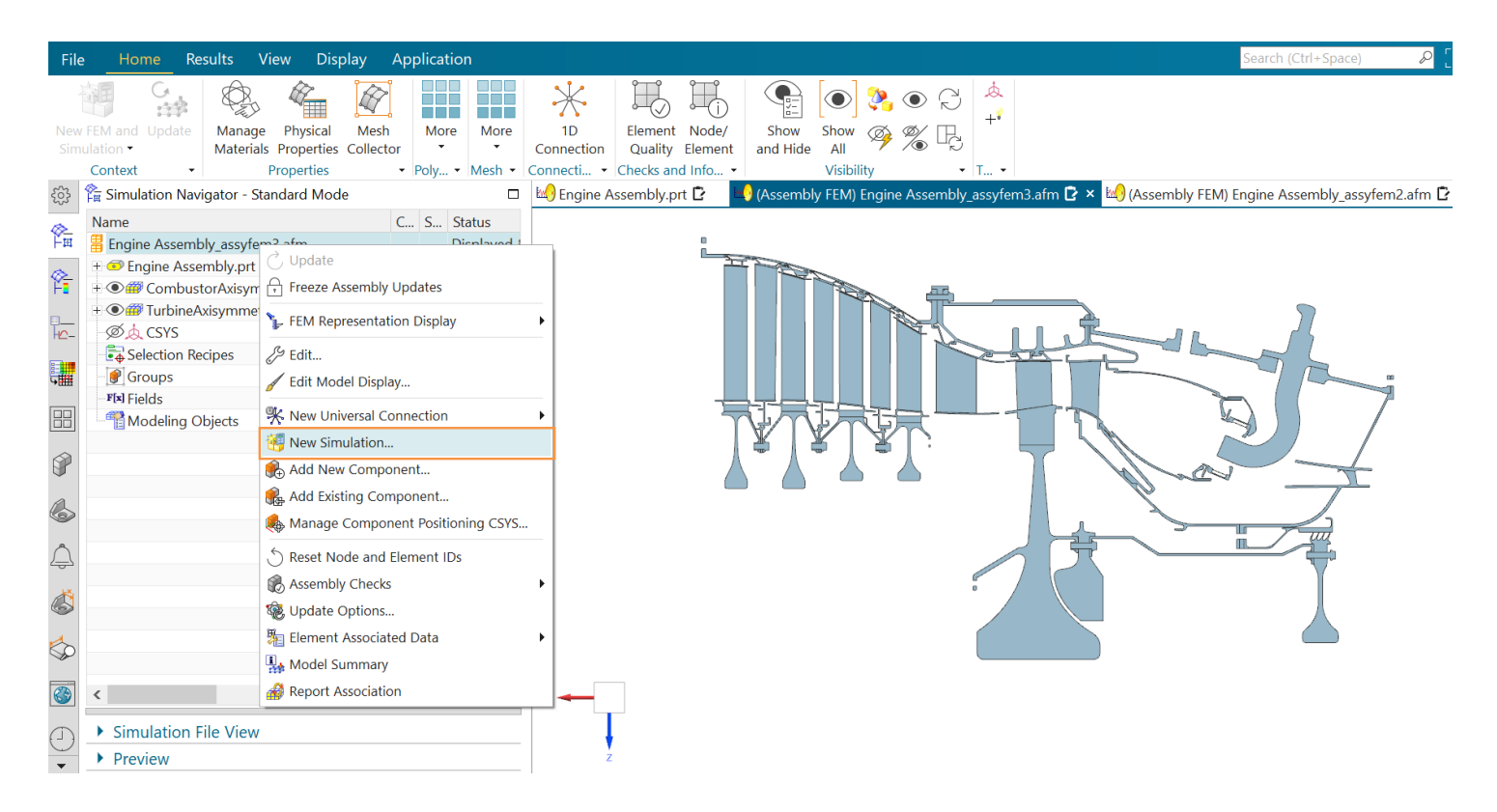

9. Select the Simcenter 3D Multiphysics solver environment.

| Templates                            |            |             |              |   | <ul> <li>Preview</li> </ul>                |
|--------------------------------------|------------|-------------|--------------|---|--------------------------------------------|
|                                      | -          |             |              | _ |                                            |
| Name                                 | Type       | Units       | Relationship | 0 | F ()                                       |
| Simcenter Nastran                    | Sim        | Millimeters | Stand-alone  | ^ |                                            |
| Simcenter Nastran Acoustic           | Sim        | Millimeters | Stand-alone  |   | E.V.                                       |
| Simcenter Nastran Vibro-Acoustic     | Sim        | Millimeters | Stand-alone  |   |                                            |
| Sincenter Nastran Rotor Dynamics     | Sim        | Millimeters | Stand-alone  |   |                                            |
| Sincenter Nastran Aeroelastic        | Sim        | Millimeters | Stand-alone  |   |                                            |
| Simcenter Samcef                     | Sim        | Millimeters | Stand-alone  |   |                                            |
| Simcenter 3D Thermal/Flow            | Sim        | Millimeters | Stand-alone  |   |                                            |
| Simcenter 3D Electronic Systems Coo  | Sim        | Millimeters | Stand-alone  |   |                                            |
| Simcenter 3D Space Systems Thermal   | Sim        | Millimeters | Stand-alone  |   |                                            |
| Simcenter 3D Multiphysics            | Sim        | Millimeters | Stand-alone  |   | ▼ Properties                               |
| Simcenter 3D Acoustics BEM           | Sim        | Millimeters | Stand-alone  |   |                                            |
| Simcenter 3D Transient Acoustics BEM | Sim        | Millimeters | Stand-alone  |   | Name: Simcenter 3D Multiphysics            |
| Simcenter 3D Ray Acoustics           | Sim        | Millimeters | Stand-alone  |   | Type: Sim                                  |
| NX Design Simulation                 | Sim        | Millimeters | Stand-alone  |   | Units: Millimeters                         |
| MSC Nastran                          | Sim        | Millimeters | Stand-alone  |   | Last Modified: 05/20/2024 03:33 PM         |
| MSC Nastran Vibro-Acoustic           | Sim        | Millimeters | Stand-alone  | ~ | Description: Empty Simcenter 3D Multiphysi |
| <                                    |            |             |              | > | Sim                                        |
| New File Name                        |            |             |              |   |                                            |
| lame assyfem1 sim1.sim               |            |             | FÅ           |   |                                            |
|                                      |            |             |              |   |                                            |
| older                                |            |             |              |   |                                            |
| Part to Reference                    |            |             |              |   |                                            |
| Jame                                 | <u>n</u> d |             |              |   |                                            |

10. In the Solution dialog box, select the Simcenter 3D Multiphysics environment, Coupled Thermal-Structural analysis, and ZX Plane, Z Axis 2D solid option.

| Solution        |                                                   | ა? x  |  |  |  |
|-----------------|---------------------------------------------------|-------|--|--|--|
| ▼ Solution      |                                                   |       |  |  |  |
| Name            | Solution 1                                        |       |  |  |  |
| Solver          | Simcenter 3D Multiphysics                         | •     |  |  |  |
| Analysis Type   | Coupled Thermal-Structural                        | •     |  |  |  |
| 2D Solid Option | ZX Plane, Z Axis                                  | •     |  |  |  |
| Solution Type   | Thermal-Structural (SOL 401 Multi-Step Nonlinear) | •     |  |  |  |
| Reference Set   | Reference Set Entire Part                         |       |  |  |  |
|                 | Create Solution                                   |       |  |  |  |
|                 |                                                   | Close |  |  |  |

11. To add the previously created loads, constraints, and simulation objects of each fem, right-click the fem node in the **Simulation Navigator** and select **Import Simulation Entities**.

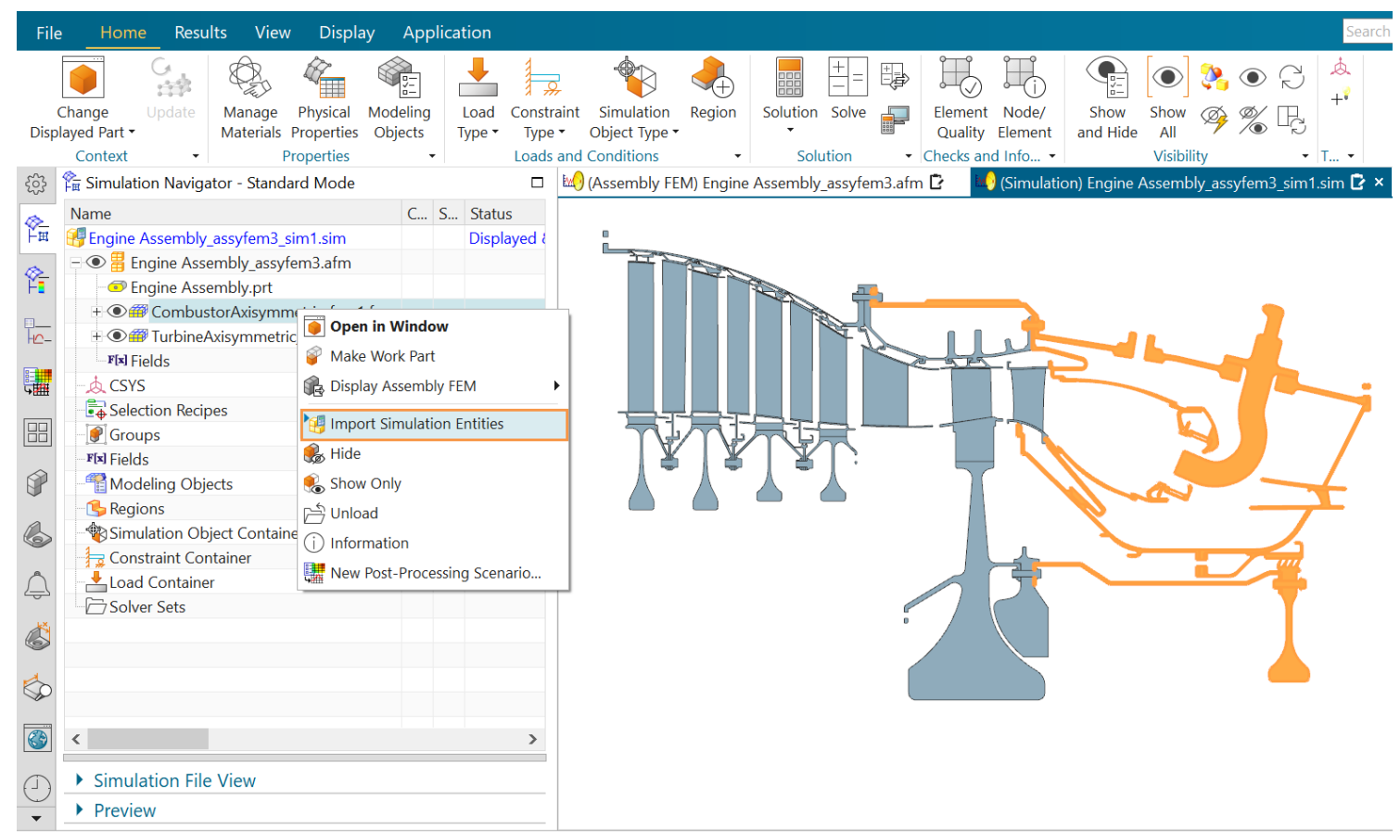

12. Browse to Open Simulation and select the corresponding simulation file.

| Import Simulation Entities             |             |        |      | υ   | ?             | × |
|----------------------------------------|-------------|--------|------|-----|---------------|---|
| ▼ Source Simulation                    |             |        |      |     |               |   |
| <ul> <li>Loaded Simulations</li> </ul> |             |        |      |     |               |   |
| Search                                 |             |        |      |     | $\mathcal{Q}$ |   |
| View Style                             | [           | E List |      |     | •             |   |
| File Name 🔺                            | Description |        |      |     |               |   |
| 😡 CompressorAxisymmetric_fem1_sim1.sim |             |        |      |     |               |   |
|                                        |             |        |      |     |               |   |
|                                        |             |        |      |     |               |   |
|                                        |             |        |      |     |               |   |
|                                        |             |        |      |     |               |   |
|                                        |             |        | _    |     |               |   |
| <                                      |             |        |      |     | >             |   |
| Open Simulation                        |             |        |      |     | Ē             | Ì |
| Entities to Import                     |             |        |      |     |               |   |
| Source Simulation Options              |             |        |      |     |               |   |
|                                        | ОК          | Ap     | oply | Car | ncel          |   |

13. From the **Entity Type** list, select an entity type to import into the target simulation file. In this example, **All Entities** are selected and in the **Entity List**, right-click and choose **Select All**.

| Import Simulation Entities              | ities                        |                   |                 | υ  | ?   | × |
|-----------------------------------------|------------------------------|-------------------|-----------------|----|-----|---|
| Source Simulation                       |                              |                   |                 |    |     |   |
| <ul> <li>Entities to Import</li> </ul>  |                              |                   |                 |    |     |   |
| - All                                   |                              |                   |                 |    |     |   |
| * All                                   |                              |                   |                 |    |     |   |
| Import All Entities                     |                              |                   |                 |    |     |   |
| <ul> <li>Select Entities</li> </ul>     |                              |                   |                 |    |     |   |
|                                         |                              |                   |                 |    |     |   |
| Entity Type A                           | II Entitie                   | es                |                 |    | •   |   |
| <ul> <li>Graphical Selection</li> </ul> |                              |                   |                 |    |     |   |
| Enable Graphical Selec                  | tion                         |                   |                 |    |     |   |
|                                         |                              |                   |                 |    |     |   |
| <ul> <li>Entity List</li> </ul>         |                              |                   |                 |    |     |   |
| 0 entities selected                     |                              |                   |                 |    |     |   |
| Name                                    |                              | Туре              | Selected        |    |     |   |
| Deactivation Set Advanced(1)            |                              | Simulation Object |                 | 1  | ^   |   |
| E2EG_Stage 4 disk to sta                | E2EG_Stage 4 disk to stage 5 |                   | [⊕] Select All  |    |     |   |
| E2EG_Stage 2 blisk to blade             |                              | Simulation Object | िक Deselect All |    |     |   |
| E2EG_Stage 5 to stage 6                 |                              | Simulation Object |                 |    |     |   |
| E2EG_Stage 3 disk to Sta                | ge 4                         | Simulation Object |                 |    |     |   |
| E2EG_Stage 2 blisk to sta               | age 3                        | Simulation Object |                 |    |     |   |
| E2EG_Stage 1 blisk to bla               | ade                          | Simulation Object |                 |    |     |   |
| E2EG_Shaft to stage 2 bl                | isk                          | Simulation Object |                 |    |     |   |
| E2EG Stage 1 blisk to sha               | aft                          | Simulation Object |                 |    | •   |   |
|                                         |                              |                   |                 |    |     |   |
| Source Simulation Optio                 | ns                           |                   |                 |    |     | _ |
|                                         |                              |                   | OK Apply        | Ca | nce |   |

- 14. Add simulation objects to connect the sub-assemblies, such as **Edge-to-Edge or Surface-to-Surface Gluing**, **Thermal Stream Junction**, and **Thermal Voids**.
- 15. Verify that all necessary simulation entities are present and the model is ready to be solved.

### Non-Associative Assembly FEM Workflow

In a non-associative Assembly FEM workflow, the assembly FEM model is created independently of the CAD model. Changes in the CAD model do not automatically update the assembly FEM model. This workflow requires manual updates to the assembly FEM model whenever the CAD model changes.

#### Use cases:

**Recommended for:** Projects where the design is relatively stable, and changes are infrequent. This workflow is suitable for later stages of design or for legacy models where the design is unlikely to change.

• Turbomachinery:

*Example*: When performing a detailed analysis of a well-established compressor design, where the geometry is unlikely to change, the non-associative workflow can be more straightforward and efficient.

• Space Systems Thermal:

*Example*: When analyzing the thermal performance of a well-established satellite component.

• Electronics Systems Cooling:

Example: When performing a detailed analysis of a mature cooling system for a consumer electronics product.

To create an non-associative assembly FEM:

- 1. Choose **File** $\rightarrow$ **New**.
- 2. Click the **Simulation** tab and select an Assembly Fem template.

| Filters         Relationship       Stand-alone Part         Jame       Type         Units       Millimeters         SIS-DYNA       Sim         Simcenter MAGNET       Fem         Simcenter MAGNET       Fem         Simcenter MAGNET       Sim         Simcenter MAGNET       Sim         Simcenter MAGNET       Fem         Simcenter Magnet       Stand-alone       MAYAMTL\L         ADINA Nastran Interface       Fem       Millimeters       Stand-alone       MAYAMTL\L         Simcenter Multimech       Fem       Millimeters       Stand-alone       MAYAMTL\L         Simcenter Multimech       Fem       Millimeters       Stand-alone       MAYAMTL\L         Simcenter Multimech       Fem       Millimeters       Stand-alone       MAYAMTL\L         Simcenter Multimech       Fem       Millimeters       Stand-alone       MAYAMTL\L         Simcenter Nastran Smart Virtual Sens       Sim       Millimeters       Stand-alone       MAYAMTL\L         Simcenter 3D Motion       Motion Sim       Millimeters       Stand-alone       MAYAMTL\L       Name: Blank         Bahak       Fem       Millimeters       Stand-alone       none                                                                                                    | Filters         Relationship       Stand-alone Part         Ware       Type         Units       Millimeters         Simcenter MAGNET       Fem         Simcenter MAGNET       Fem         Simcenter MAGNET       Sim         ADINA Nastran Interface       Sim         Simcenter Multimeth       Fem         Simcenter Multimeth       Fem         Simcenter Multimeth       Fem         Simcenter Multimeth       Fem         Simcenter Multimeth       Fem         Simcenter Multimeth       Fem         Simcenter Multimeth       Stand-alone       MAYAMTL\L         Simcenter Multimeth       Fem         Simcenter Nastran Smart Virtual Sens Sim       Millimeters       Stand-alone       MAYAMTL\L         Simcenter 3D Motion       Motion Sim       Millimeters       Stand-alone       MAYAMTL\L         Blank       Fem       Millimeters       Stand-alone       none       Units: Millimeters         Blank       Assembly Fem       Millimeters       Stand-alone       none       Units: Millimeters         Blank       Assembly Fem       Millimeters       Stand-alone       none       Units: Millimeters         Blank <td< th=""><th>Templates</th><th></th><th></th><th></th><th></th><th></th><th><ul> <li>Preview</li> </ul></th></td<>                                                                                                    | Templates                              |              |             |              |                   |   | <ul> <li>Preview</li> </ul>       |
|----------------------------------------------------------------------------------------------------|----------------------------------------------------------------------------------------------------|----------------------------------------|--------------|-------------|--------------|-------------------|---|-----------------------------------|
| Relationship       Stand-alone Part       Units       Millimeters       Itilimeters       Itilimeters                                                                                                    | Relationship       Stand-alone Part       Units       Millimeters       Image: Stand-alone       Markand Stand-alone       Markand-alone       Markand-alo                                                                                                    | ▼ Filters                              |              |             |              |                   |   |                                   |
| Name       Type       Units       Relationship       Owner         Sincenter       Sim       Millimeters       Stand-alone       MAYAMTL\ <ul> <li>Marcharin Interface</li> <li>Sim</li> <li>Millimeters</li> <li>Stand-alone</li> <li>MAYAMTL\</li> <li>MAYAMTLANAstran Interface</li> <li>Sim</li> <li>Millimeters</li> <li>Stand-alone</li> <li>MAYAMTL\</li> <li>MAYAMTLANAstran Interface</li> <li>Sim</li> <li>Millimeters</li> <li>Stand-alone</li> <li>MAYAMTL\</li> <li>Simcenter Multimech</li> <li>Fem</li> <li>Millimeters</li> <li>Stand-alone</li> <li>MAYAMTL\</li> <li>Simcenter Multimech</li> <li>Fem</li> <li>Millimeters</li> <li>Stand-alone</li> <li>MAYAMTL\</li> <li>Simcenter Multimech</li> <li>Sim</li> <li>Simenter Nastran Smart Virtual Sens</li> <li>Fem</li> <li>Millimeters</li> <li>Stand-alone</li> <li>MAYAMTL\L</li> <li>Simcenter Astran Smart Virtual Sens</li> <li>Sim</li> <li>Millimeters</li> <li>Stand-alone</li> <li>MAYAMTL\L</li> <li>Simcenter Astran Smart Virtual Sens</li> <li>Sim</li> <li>Millimeters</li> <li>Stand-alone</li> <li>MAYAMTL\L</li> <li>Simcenter Astran Smart Virtual Sens</li> <li>Sim</li> <li>Millimeters</li> <li>Stand-alone</li> <li>MAYAMTL\L</li> <li>Simeenter Bahk</li> <li>Fem</li> <li>Millimeters</li> <li>Stand-alone</li> <li>None</li> <li>Mame: Blank</li> <li>Type: Assembly Fem</li> <li>Units: Millimeters</li> <li>Stand-alone</li> <li>None</li>         &lt;</ul>                                                                                                    | Name       Type       Units       Relationship       Owner         S. S. DYNA       Sim       Millimeters       Stand-alone       MAYAMTL\L       No preview available         S. Sincenter MAGNET       Fem       Millimeters       Stand-alone       MAYAMTL\L       No         S. Sincenter MAGNET       Sim       Millimeters       Stand-alone       MAYAMTL\L       No         ADINA Nastran Interface       Fem       Millimeters       Stand-alone       MAYAMTL\L       No         S. Sincenter Multimech       Fem       Millimeters       Stand-alone       MAYAMTL\L       Properties         S. Sincenter Nastran Smart Virtual Sens       Fem       Millimeters       Stand-alone       MAYAMTL\L         S. Sincenter Nastran Smart Virtual Sens       Fem       Millimeters       Stand-alone       MAYAMTL\L         S. Sincenter Nastran Smart Virtual Sens       Fem       Millimeters       Stand-alone       MAYAMTL\L         S. Sincenter Solution       Motion Sim       Millimeters       Stand-alone       none       Units: Millimeters         S. Blank       Fem       Millimeters       Stand-alone       none       Last Modified: none         Blank       Assembly Fem       Millimeters       Stand-alone <td< th=""><th>Relationship Stand-alone Part 🔹</th><th></th><th></th><th></th><th>Units Millimeters</th><th>•</th><th></th></td<>                                                                                                    | Relationship Stand-alone Part 🔹        |              |             |              | Units Millimeters | • |                                   |
| Is-DYNA       Sim       Millimeters       Stand-alone       MAYAMTL\       Image: Stand-alone       MAYAMTL\         Image: Simcenter MAGNET       Fem       Millimeters       Stand-alone       MAYAMTL\       Image: Stand-alone       MAYAMTL\       Image: Stand-alone       MAYAMTL\       Image: Stand-alone       MAYAMTL\       Image: Stand-alone       MAYAMTL\       Image: Stand-alone       MAYAMTL\       Image: Stand-alone       MAYAMTLL\       Image: Stand-alone       MAYAMTLL       Image: Stand-alone       MAYAMTLL       Image: Stand-alone <th>Sincenter MAGNET       Sim       Millimeters       Stand-alone       MAYAMTL\L       No preview available         Sincenter MAGNET       Fem       Millimeters       Stand-alone       MAYAMTL\L       No         Sincenter MAGNET       Sim       Millimeters       Stand-alone       MAYAMTL\L       No         ADINA Nastran Interface       Fem       Millimeters       Stand-alone       MAYAMTL\L       No         Sincenter Multimech       Fem       Millimeters       Stand-alone       MAYAMTL\L       No       Properties         Sincenter Multimech       Fem       Millimeters       Stand-alone       MAYAMTL\L       Name: Blank         Sincenter Nastran Smart Virtual Sens       Fem       Millimeters       Stand-alone       MAYAMTL\L         Sincenter Nastran Smart Virtual Sens       Fem       Millimeters       Stand-alone       MAYAMTL\L         Sincenter SD Motion       Motion Sim       Millimeters       Stand-alone       none       Units: Millimeters         Blank       Fem       Millimeters       Stand-alone       none       Last Modified: none       Description: Creates a blank part         Blank       Assembly Fem       Millimeters       Stand-alone       none       Last Modified: none       Description: Cre</th> <th>Name</th> <th>Туре</th> <th>Units</th> <th>Relationship</th> <th>Owner</th> <th></th> <th></th> | Sincenter MAGNET       Sim       Millimeters       Stand-alone       MAYAMTL\L       No preview available         Sincenter MAGNET       Fem       Millimeters       Stand-alone       MAYAMTL\L       No         Sincenter MAGNET       Sim       Millimeters       Stand-alone       MAYAMTL\L       No         ADINA Nastran Interface       Fem       Millimeters       Stand-alone       MAYAMTL\L       No         Sincenter Multimech       Fem       Millimeters       Stand-alone       MAYAMTL\L       No       Properties         Sincenter Multimech       Fem       Millimeters       Stand-alone       MAYAMTL\L       Name: Blank         Sincenter Nastran Smart Virtual Sens       Fem       Millimeters       Stand-alone       MAYAMTL\L         Sincenter Nastran Smart Virtual Sens       Fem       Millimeters       Stand-alone       MAYAMTL\L         Sincenter SD Motion       Motion Sim       Millimeters       Stand-alone       none       Units: Millimeters         Blank       Fem       Millimeters       Stand-alone       none       Last Modified: none       Description: Creates a blank part         Blank       Assembly Fem       Millimeters       Stand-alone       none       Last Modified: none       Description: Cre                                                                                                    | Name                                   | Туре         | Units       | Relationship | Owner             |   |                                   |
| Image: Sincenter MAGNET     Fem     Millimeters     Stand-alone     MAYAMTL\       Image: Sincenter MAGNET     Sim     Millimeters     Stand-alone     MAYAMTL\       Image: ADINA Nastran Interface     Fem     Millimeters     Stand-alone     MAYAMTL\       Image: ADINA Nastran Interface     Sim     Millimeters     Stand-alone     MAYAMTL\       Image: ADINA Nastran Interface     Sim     Millimeters     Stand-alone     MAYAMTL\       Image: Sincenter Multimech     Fem     Millimeters     Stand-alone     MAYAMTL\       Image: Sincenter Multimech     Sim     Millimeters     Stand-alone     MAYAMTL\       Image: Sincenter Nastran Smart Virtual Sens     Fem     Millimeters     Stand-alone     MAYAMTL\       Image: Sincenter AD Motion     Motion Sim     Millimeters     Stand-alone     MAYAMTL\       Image: Sincenter AD Motion     Motion Sim     Millimeters     Stand-alone     Name: Blank       Image: Sincenter AD Motion     Motion Sim     Millimeters     Stand-alone     none                                                                                                    | Simcenter MAGNET       Fem       Millimeters       Stand-alone       MAYAMTL\L         Simcenter MAGNET       Sim       Millimeters       Stand-alone       MAYAMTL\L         ADINA Nastran Interface       Fem       Millimeters       Stand-alone       MAYAMTL\L         Simcenter Multimech       Sim       Millimeters       Stand-alone       MAYAMTL\L         Simcenter Multimech       Fem       Millimeters       Stand-alone       MAYAMTL\L         Simcenter Multimech       Sim       Millimeters       Stand-alone       MAYAMTL\L         Simcenter Nastran Smart Virtual Sens       Fem       Millimeters       Stand-alone       MAYAMTL\L         Simcenter Nastran Smart Virtual Sens       Sim       Millimeters       Stand-alone       MAYAMTL\L         Simcenter Nastran Smart Virtual Sens       Sim       Millimeters       Stand-alone       MAYAMTL\L         Simcenter Nastran Smart Virtual Sens       Sim       Millimeters       Stand-alone       none       Name: Blank         Simak       Fem       Millimeters       Stand-alone       none       Units: Millimeters       Last Modified: none         Blank       Assembly Fem       Millimeters       Stand-alone       none       Stand-alone       Description: Cre                                                                                                    | 🖉 LS-DYNA                              | Sim          | Millimeters | Stand-alone  | MAYAMTL\I         | ^ | No preview available              |
| Image: Sime sime sime sime sime sime sime sime s                                                                                                    | Simcenter MAGNET Sim Millimeters Stand-alone MAYAMTL\L<br>A DINA Nastran Interface Fem Millimeters Stand-alone MAYAMTL\L<br>Simcenter Multimech Fem Millimeters Stand-alone MAYAMTL\L<br>Simcenter Multimech Fem Millimeters Stand-alone MAYAMTL\L<br>Simcenter Nastran Smart Virtual Sens Fem Millimeters Stand-alone MAYAMTL\L<br>Simcenter Nastran Smart Virtual Sens Fem Millimeters Stand-alone MAYAMTL\L<br>Simcenter Nastran Smart Virtual Sens Sim Millimeters Stand-alone MAYAMTL\L<br>Simcenter 3D Motion Motion Sim Millimeters Stand-alone MAYAMTL\L<br>Bank Fem Millimeters Stand-alone none<br>Blank Sim Millimeters Stand-alone none<br>Blank Assembly Fem Millimeters Stand-alone none<br>Blank Assembly Fem Millimeters Stand-alone none<br>Blank Assembly Fem Millimeters Stand-alone none<br>Blank Assembly Fem Millimeters Stand-alone none<br>Blank Assembly Fem Millimeters Stand-alone none<br>Blank Assembly Fem Millimeters Stand-alone none<br>Blank Assembly Fem Millimeters Stand-alone none<br>Stand-alone none<br>Stand-alone no | Simcenter MAGNET                       | Fem          | Millimeters | Stand-alone  | MAYAMTL\I         |   |                                   |
| # ADINA Nastran Interface       Fem       Millimeters       Stand-alone       MAYAMTL\L         @ ADINA Nastran Interface       Sim       Millimeters       Stand-alone       MAYAMTL\L         @ Simcenter Multimech       Fem       Millimeters       Stand-alone       MAYAMTL\L         @ Simcenter Multimech       Sim       Millimeters       Stand-alone       MAYAMTL\L         @ Simcenter Multimech       Sim       Millimeters       Stand-alone       MAYAMTL\L         @ Simcenter Multimech       Sim       Millimeters       Stand-alone       MAYAMTL\L         @ Simcenter Nastran Smart Virtual Sens       Fem       Millimeters       Stand-alone       MAYAMTL\L         @ Simcenter Nastran Smart Virtual Sens       Sim       Millimeters       Stand-alone       MAYAMTL\L         @ Simcenter AD Motion       Motion Sim       Millimeters       Stand-alone       none       Name: Blank         @ Blank       Fem       Millimeters       Stand-alone       none       Units: Millimeters                                                                                                    | W ADINA Nastran Interface       Fem       Millimeters       Stand-alone       MAYAMTL\L         © ADINA Nastran Interface       Sim       Millimeters       Stand-alone       MAYAMTL\L         © Simcenter Multimech       Fem       Millimeters       Stand-alone       MAYAMTL\L         © Simcenter Multimech       Sim       Millimeters       Stand-alone       MAYAMTL\L         © Simcenter Nastran Smart Virtual Sens       Fem       Millimeters       Stand-alone       MAYAMTL\L         © Simcenter Nastran Smart Virtual Sens       Fem       Millimeters       Stand-alone       MAYAMTL\L         © Simcenter Nastran Smart Virtual Sens       Fem       Millimeters       Stand-alone       MAYAMTL\L         © Simcenter 3D Motion       Motion Sim       Millimeters       Stand-alone       none       Units: Millimeters         © Blank       Fem       Millimeters       Stand-alone       none       Units: Millimeters       Last Modified: none       Description: Creates a blank part         © Blank       Assembly Fem       Millimeters       Stand-alone       none       Vertile Name         New File Name       Vertile Name       Vertile Name       Vertile Name       Vertile Name       Vertile Name                                                                                                    | 写 Simcenter MAGNET                     | Sim          | Millimeters | Stand-alone  | MAYAMTL\I         |   |                                   |
| Image: ADINA Nastran Interface     Sim     Millimeters     Stand-alone     MAYAMTL\       Image: Stand-alone     MAYAMTL\     MAYAMTL\     MAYAMTL\       Image: Stand-alone     MAYAMTL\     MAYAMTL\       Image: Stand-alone     MAYAMTL\     Image: Stand-alone     MAYAMTL\       Image: Stand-alone     MAYAMTL\     Image: Stand-alone     MAYAMTL\       Image: Stand-alone     MAYAMTL\     Image: Stand-alone     MAYAMTL\       Image: Stand-alone     MAYAMTL\     Image: Stand-alone     MAYAMTL\       Image: Stand-alone     MAYAMTL\     Image: Stand-alone     MAYAMTL\       Image: Stand-alone     MAYAMTL\     Image: Stand-alone     MAYAMTL\       Image: Stand-alone     Name: Blank     Type: Assembly Fem     Type: Assembly Fem       Image: Stand-alone     None     Name: Stand-alone     None     Units: Millimeters                                                                                                    | A DINA Nastran Interface       Sim       Millimeters       Stand-alone       MAYAMTL\L         S Simcenter Multimech       Fem       Millimeters       Stand-alone       MAYAMTL\L         S Simcenter Multimech       Sim       Millimeters       Stand-alone       MAYAMTL\L         S Simcenter Multimech       Sim       Millimeters       Stand-alone       MAYAMTL\L         S Simcenter Nastran Smart Virtual Sens Fem       Millimeters       Stand-alone       MAYAMTL\L         S Simcenter Nastran Smart Virtual Sens Sim       Millimeters       Stand-alone       MAYAMTL\L         S Simcenter 3D Motion       Motion Sim       Millimeters       Stand-alone       none         B lank       Fem       Millimeters       Stand-alone       none       Units: Millimeters         B lank       Sim       Millimeters       Stand-alone       none       Units: Millimeters       Last Modified: none         B lank       Assembly Fem       Millimeters       Stand-alone       none       Vertex:       Vertex:         B lank       Assembly Fem       Millimeters       Stand-alone       none       Vertex:       Last Modified: none       Description: Creates a blank part         New File Name       Vertex       Vertex       Vertex <td< td=""><td>ADINA Nastran Interface</td><td>Fem</td><td>Millimeters</td><td>Stand-alone</td><td>MAYAMTL\I</td><td></td><td></td></td<>                                                                                                    | ADINA Nastran Interface                | Fem          | Millimeters | Stand-alone  | MAYAMTL\I         |   |                                   |
| Image: Sime stand willing in the stand will stand will be stand will be stand will                                                                                                    | Sincenter Multimech     Fem     Millimeters     Stand-alone     MAYAMTL\L       Sincenter Multimech     Sim     Millimeters     Stand-alone     MAYAMTL\L       Sincenter Nastran Smart Virtual Sens     Fem     Millimeters     Stand-alone     MAYAMTL\L       Sincenter Nastran Smart Virtual Sens     Sim     Millimeters     Stand-alone     MAYAMTL\L       Sincenter Nastran Smart Virtual Sens     Sim     Millimeters     Stand-alone     Nore       Sincenter Staton Smart Virtual Sens     Sim     Millimeters     Stand-alone     Nore       Sincenter 3D Motion     Motion Sim     Millimeters     Stand-alone     none       Blank     Fem     Millimeters     Stand-alone     none       Blank     Sim     Millimeters     Stand-alone     none       Blank     Assembly Fem     Millimeters     Stand-alone     none                                                                                                    | 🚰 ADINA Nastran Interface              | Sim          | Millimeters | Stand-alone  | MAYAMTL\l         |   |                                   |
| Simcenter Multimech     Sim     Millimeters     Stand-alone     MAYAMIL\       Simcenter Nastran Smart Virtual Sens     Fem     Millimeters     Stand-alone     MAYAMIL\       Simcenter Nastran Smart Virtual Sens     Sim     Millimeters     Stand-alone     MAYAMIL\       Simcenter 3D Motion     Motion Sim     Millimeters     Stand-alone     none     Type: Assembly Fem       Blank     Fem     Millimeters     Stand-alone     none     Units: Millimeters                                                                                                    | Simcenter Multimech Sim Millimeters Stand-alone MAYAMTL\L<br>Simcenter Nastran Smart Virtual Sens Fem Millimeters Stand-alone MAYAMTL\L<br>Simcenter 3D Motion Motion Sim Millimeters Stand-alone none<br>Blank Fem Millimeters Stand-alone none<br>Blank Sim Millimeters Stand-alone none<br>Blank Assembly Fem Millimeters Stand-alone none<br>Blank Assembly Fem Millimeters Stand-alone none<br>Blank Assembly Fem Millimeters Stand-alone none<br>Blank Assembly Fem Millimeters Stand-alone none<br>Blank Assembly Fem Millimeters Stand-alone none<br>Blank Assembly Fem Millimeters Stand-alone none<br>Blank Assembly Fem Millimeters Stand-alone none<br>Blank Assembly Fem Millimeters Stand-alone none<br>Blank Assembly Fem Millimeters Stand-alone none<br>Blank Assembly Fem Millimeters Stand-alone none<br>Blank Assembly Fem Millimeters Stand-alone none<br>Description: Creates a blank part                                                                                                    | Simcenter Multimech                    | Fem          | Millimeters | Stand-alone  | MAYAMTL\I         |   |                                   |
| Simcenter Nastran Smart Virtual Sens Fem     Millimeters     Stand-alone     MAYAMTL\L       Simcenter Nastran Smart Virtual Sens Sim     Millimeters     Stand-alone     MAYAMTL\L       Simcenter 3D Motion     Motion Sim     Millimeters     Stand-alone     none       Blank     Fem     Millimeters     Stand-alone     none     Units: Millimeters                                                                                                    | Simcenter Nastran Smart Virtual Sens     Fem     Millimeters     Stand-alone     MAYAMTL\L       Simcenter Nastran Smart Virtual Sens     Sim     Millimeters     Stand-alone     MAYAMTL\L       Simcenter Nastran Smart Virtual Sens     Sim     Millimeters     Stand-alone     none       Simcenter 3D Motion     Motion Sim     Millimeters     Stand-alone     none       Blank     Fem     Millimeters     Stand-alone     none       Blank     Sim     Millimeters     Stand-alone     none       Blank     Assembly Fem     Millimeters     Stand-alone     none       Blank     Assembly Fem     Millimeters     Stand-alone     none       Blank     Assembly Fem     Millimeters     Stand-alone     none       Mew File Name                                                                                                    | 写 Simcenter Multimech                  | Sim          | Millimeters | Stand-alone  | MAYAMTL\l         |   | <ul> <li>Properties</li> </ul>    |
| Sincenter Nastran Smart Virtual Sens Sim     Millimeters     Stand-alone     MAYAMTL\     Norme: blank       Sincenter 3D Motion     Motion Sim     Millimeters     Stand-alone     none     Type: Assembly Fem       Blank     Fem     Millimeters     Stand-alone     none     Units: Millimeters                                                                                                    | Simcenter Nastran Smart Virtual Sens Sim       Millimeters       Stand-alone       NAYAMTL\L       Type: Assembly Fem         Simcenter 3D Motion       Motion Sim       Millimeters       Stand-alone       none       Type: Assembly Fem         Blank       Fem       Millimeters       Stand-alone       none       Units: Millimeters       Last Modified: none         Blank       Sim       Millimeters       Stand-alone       none       Description: Creates a blank part         Blank       Assembly Fem       Millimeters       Stand-alone       none       Description: Creates a blank part                                                                                                    | Simcenter Nastran Smart Virtual Sens   | Fem          | Millimeters | Stand-alone  | MAYAMTL\I         |   | Name Diants                       |
| Sincenter 3D Motion         Motion Sim         Millimeters         Stand-alone         none         Type: Assembly Fem           Ø Blank         Fem         Millimeters         Stand-alone         none         Units: Millimeters                                                                                                    | Simcenter 3D Motion Motion Sim Millimeters Stand-alone none Type: Assembly Fem Units: Millimeters Stand-alone none Units: Millimeters Stand-alone none Last Modified: none Last Modified: none Description: Creates a blank part New File Name                                                                                                    | 🖑 Simcenter Nastran Smart Virtual Sens | Sim          | Millimeters | Stand-alone  | MAYAMTL\l         |   | Name: Blank                       |
| Blank Fem Millimeters Stand-alone none Units: Millimeters                                                                                                    | Blank     Fem     Millimeters     Stand-alone     none       Blank     Sim     Millimeters     Stand-alone     none       Blank     Assembly Fem     Millimeters     Stand-alone     none       New File Name                                                                                                    | 💊 Simcenter 3D Motion                  | Motion Sim   | Millimeters | Stand-alone  | none              |   | Type: Assembly Fem                |
|                                                                                                    | Blank     Sim     Millimeters     Stand-alone     none       Blank     Assembly Fem     Millimeters     Stand-alone     none       Blank     Assembly Fem     Millimeters     Stand-alone     none       Description: Creates a blank part                                                                                                    | 7 Blank                                | Fem          | Millimeters | Stand-alone  | none              |   | Units: Millimeters                |
| Blank Sim Millimeters Stand-alone none Last Modified: none                                                                                                    | Blank     Assembly Fem     Millimeters     Stand-alone     None       New File Name                                                                                                    | 🚰 Blank                                | Sim          | Millimeters | Stand-alone  | none              |   | Last Modified: none               |
| Blank Assembly Fem Millimeters Stand-alone none Description: Creates a blank part                                                                                                    | New File Name                                                                                                    | Blank                                  | Assembly Fem | Millimeters | Stand-alone  | none              |   | Description: Creates a blank part |
| ·                                                                                                    | New File Name                                                                                                    |                                        |              |             |              |                   | ~ |                                   |
| ame assytem1.atm                                                                                                    |                                                                                                    | older                                  |              |             | ľ            |                   |   |                                   |
| lame assytem1.arm                                                                                                    |                                                                                                    | Part to Reference                      |              |             |              |                   |   |                                   |
| arme assytem1.atm classifier assytem1.atm classifier classifier cl                                                                                                    | Part to Reference                                                                                                    |                                        |              |             |              |                   |   |                                   |

3. In the **New Assembly FEM** dialog box, select the **Simcenter 3D Multiphysics** solver environment and **Coupled Thermal-Structural** analysis.

4. In the **2D Solid Option** list, choose the plane on which you can create axisymmetric, plane strain, and plane stress elements. For example, **ZX Plane**, **Z Axis**.

| New Assembly FEM                        | ა <b>?</b> ×                 |
|-----------------------------------------|------------------------------|
| <ul> <li>Assembly FEM Name</li> </ul>   |                              |
| assyfem1.afm                            |                              |
| ▼ CAD Part                              |                              |
| Map to Part                             |                              |
| <ul> <li>Solver Environment</li> </ul>  |                              |
| Solver                                  | Simcenter 3D Multiphysics 🔹  |
| Analysis Type                           | Coupled Thermal-Structural 🔻 |
| 2D Solid Option                         | ZX Plane, Z Axis 🔹           |
| <ul> <li>Default Cyclic Symm</li> </ul> | etry Cylindrical CSYS        |
| ✓ Create Cyclic CSYS                    |                              |
| ▼ Description                           |                              |
|                                         |                              |
|                                         |                              |
|                                         |                              |
|                                         | ▼                            |
|                                         | OK Cancel                    |

5. Select the fem files that you want to add to assembly fem by right-clicking the afm node in the **Simulation Navigator** and selecting **Add Existing Component**.

| Add Component       | ა? ×                                                         |
|---------------------|--------------------------------------------------------------|
| ▼ Part to Place     |                                                              |
| ✓ Select Part (1)   | ۲                                                            |
| Loaded Parts        |                                                              |
| Open                |                                                              |
| Count               | 1 🛟                                                          |
| ▼ Location          |                                                              |
| Component Anchor    | Absolute 👻                                                   |
| Assembly Location   | Absolute - Work P 🔻                                          |
| Cycle Orientation   | $\mathbb{S}^{\mathbb{Z}_{x}} \times \mathbb{Z}^{\mathbb{Z}}$ |
| ▼ Placement         |                                                              |
| Specify Orientation | Z Y X                                                        |
| Move Handles Only   |                                                              |
|                     | ▼                                                            |
|                     | OK Apply Cancel                                              |

- 6. Define component position and orientation. If any changes are made in the CAD assembly, make sure that the AFEM is updated to reflect those changes.
- 7. Perform the steps from 6 to 16 as in the associative workflow.

By understanding the differences between these workflows and following the detailed procedures provided, engineers can effectively choose the workflow that best fits their project's requirements.